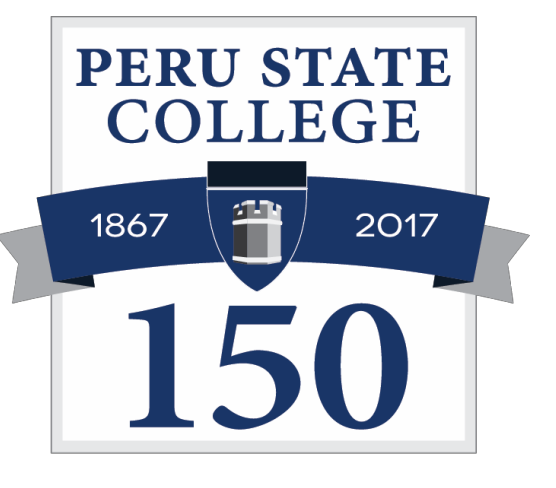

# myPSC Student Dashboard Tutorial

| → C  University of Nebraska [US]      | https://mypscqa.nebraska.edu/psp/mypscqa/NBP/HRMS/?cmd=login&languageCd=ENG&                                                           |                                                                                                    | @ ☆ |
|---------------------------------------|----------------------------------------------------------------------------------------------------|----------------------------------------------------------------------------------------------------|-----|
| Apps 🗅 FERPA Tutorial - Whe 🗋 Student | and Exchangi 📋 Login   National Studi 🗋 https://campuscontei 📕 Peru State College 💩 SEVIS - Login Page                                 | 😻 ICE   🧧 Viewing Student Gro.                                                                                                    | ,   |
|                                       |                                                                                                    |                                                                                                    |     |
|                                       |                                                                                                    |                                                                                                    |     |
|                                       |                                                                                                    |                                                                                                    |     |
|                                       | PERUSTATECOLLEGE                                                                                                    |                                                                                                    |     |
|                                       |                                                                                                    |                                                                                                    |     |
|                                       | myPSC Login                                                                                                    |                                                                                                    |     |
|                                       | NUID                                                                                                    |                                                                                                    |     |
|                                       | 43775507                                                                                                    |                                                                                                    |     |
|                                       | Password                                                                                                    |                                                                                                    |     |
|                                       |                                                                                                    |                                                                                                    |     |
|                                       | Enable Accessibility Mode                                                                                                    |                                                                                                    |     |
|                                       | Log In                                                                                                    |                                                                                                    |     |
|                                       | Forget Password                                                                                                    |                                                                                                    |     |
|                                       |                                                                                                    |                                                                                                    |     |
|                                       | For security reasons please log out and exit your web browser when you are finished accessing services that<br>require authentication! | at a state of the state of the |     |
|                                       |                                                                                                    |                                                                                                    |     |
|                                       |                                                                                                    |                                                                                                    |     |
|                                       |                                                                                                    |                                                                                                    |     |
|                                       |                                                                                                    |                                                                                                    |     |
|                                       |                                                                                                    |                                                                                                    |     |
|                                       |                                                                                                    |                                                                                                    |     |
|                                       |                                                                                                    |                                                                                                    |     |
|                                       |                                                                                                    |                                                                                                    |     |
|                                       |                                                                                                    |                                                                                                    |     |

# Never share your NUID and password with anyone else!

| pos P FERPA Tutorial - Whe P Student ar | nd Exchange 📑 Login   National Stud. 🎦 https://campusconte: 🛋 Peru State College 🚿 SEVIS - Log      | ain Page 🚳 ICE I 🧮 Viewing Student Gro |  |
|-----------------------------------------|----------------------------------------------------------------------------------------------------|----------------------------------------|--|
|                                         |                                                                                                    |                                        |  |
|                                         |                                                                                                    |                                        |  |
|                                         |                                                                                                    |                                        |  |
|                                         |                                                                                                    |                                        |  |
|                                         |                                                                                                    |                                        |  |
|                                         | DEDUSTATECOLLECE                                                                                    |                                        |  |
|                                         | PERUSTATECULLEGE                                                                                    |                                        |  |
|                                         | mu BOO La sin                                                                                       |                                        |  |
|                                         | myPSC Login                                                                                         |                                        |  |
|                                         | NUID                                                                                                | and the second second                  |  |
|                                         | 43775507                                                                                            |                                        |  |
|                                         | 43113301                                                                                            |                                        |  |
|                                         | Password                                                                                            |                                        |  |
|                                         |                                                                                                    |                                        |  |
|                                         |                                                                                                    |                                        |  |
|                                         | Enable Accessibility Mode                                                                           |                                        |  |
|                                         |                                                                                                    |                                        |  |
|                                         | Log In                                                                                              |                                        |  |
|                                         | Forgot Password                                                                                     |                                        |  |
|                                         |                                                                                                    |                                        |  |
|                                         | L For security reasons please log out and exit your web browser when you are finished accessing ser | rvices that                            |  |
|                                         | require authentication!                                                                             |                                        |  |
|                                         |                                                                                                    |                                        |  |
|                                         |                                                                                                    |                                        |  |
|                                         |                                                                                                    |                                        |  |
|                                         |                                                                                                    |                                        |  |
|                                         |                                                                                                    |                                        |  |
|                                         |                                                                                                    |                                        |  |
|                                         |                                                                                                    |                                        |  |
|                                         |                                                                                                    |                                        |  |
|                                         |                                                                                                    |                                        |  |
|                                         |                                                                                                    |                                        |  |
|                                         |                                                                                                    |                                        |  |

Step 1

# Enter your NUID and Password.

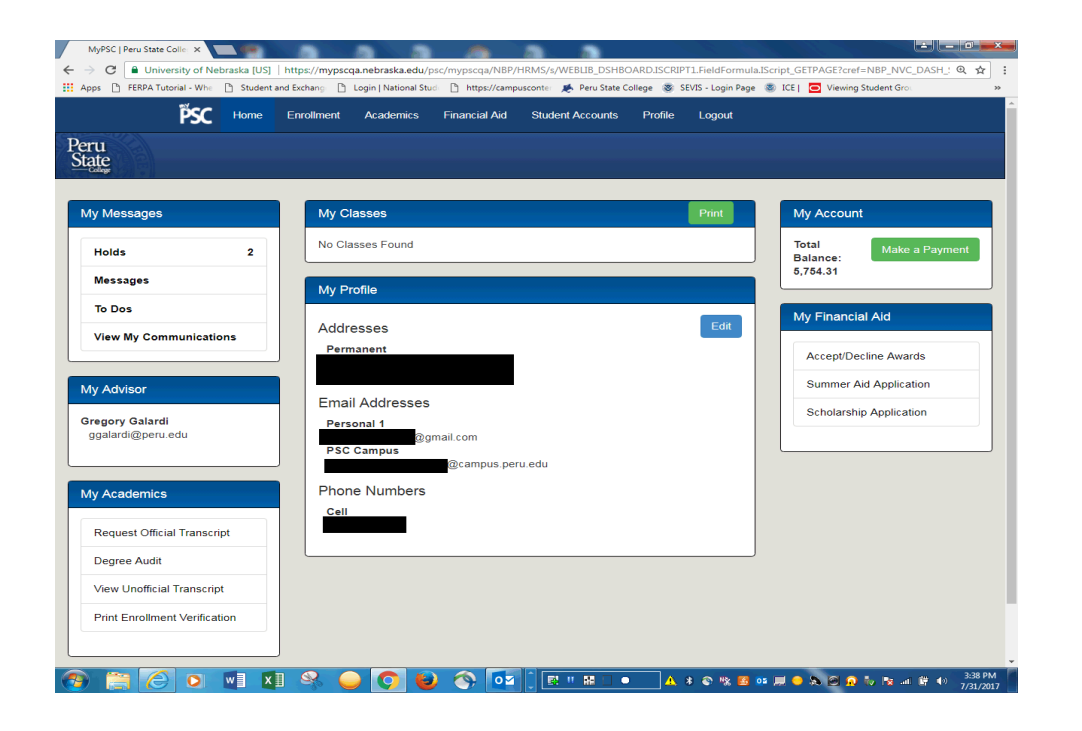

## Step 2

## Welcome to myPSC

When students log in, they can quickly view:

- \*Academic Information
- \*Advisor Information
- \*Balance Information
- \*Class Schedule
- \*Degree Audit
- \*Financial Aid Notices
- \*Profile Information
- \*Request an Official Transcript
- \*View their Message Center

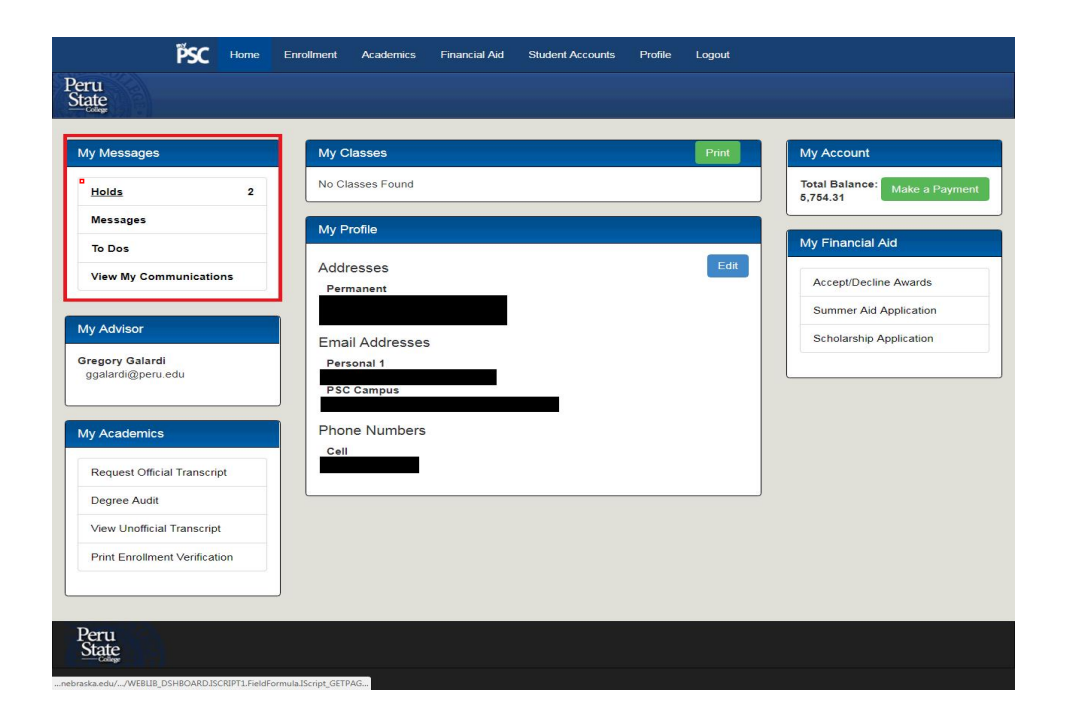

### Step 3

Message Center: See Holds, Messages, Notifications, and To Dos. The items in the Message Center change from page to page.

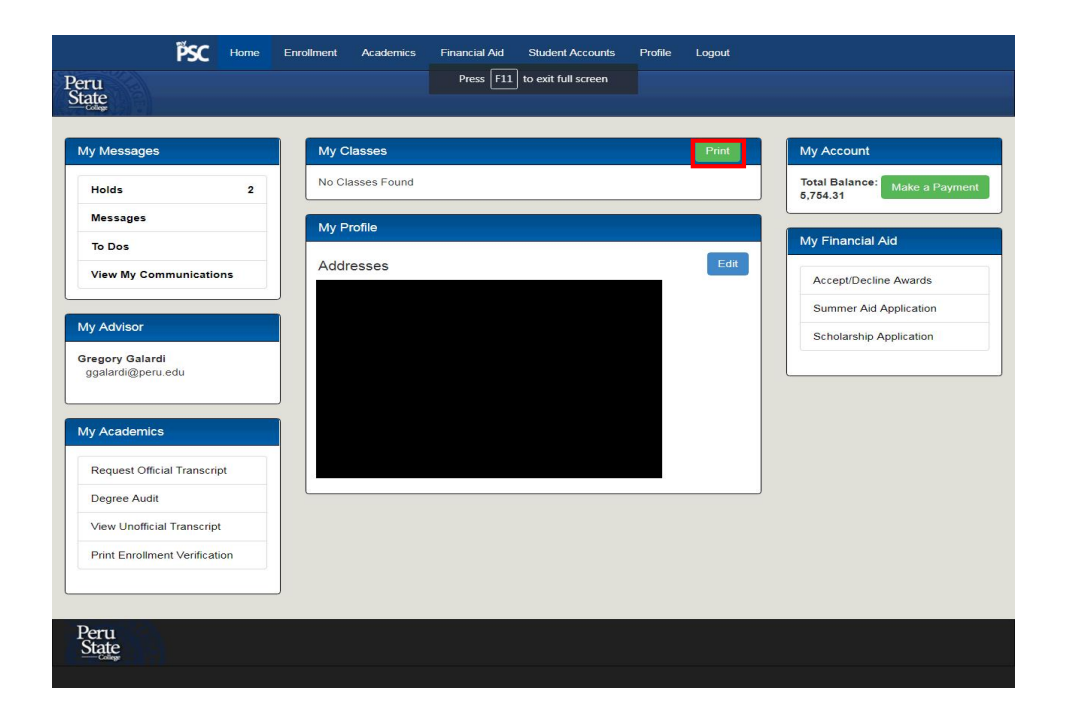

## Step 4

Click the **Print** object to print a schedule of classes for the current semester.

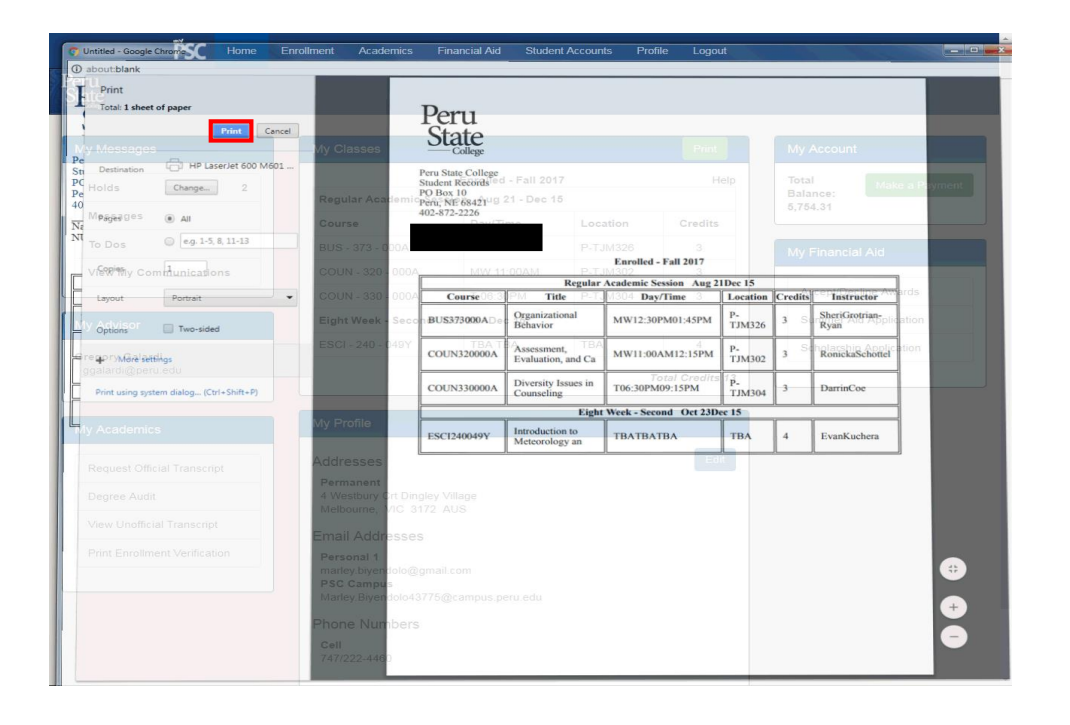

## Step 5

Click the Print object.

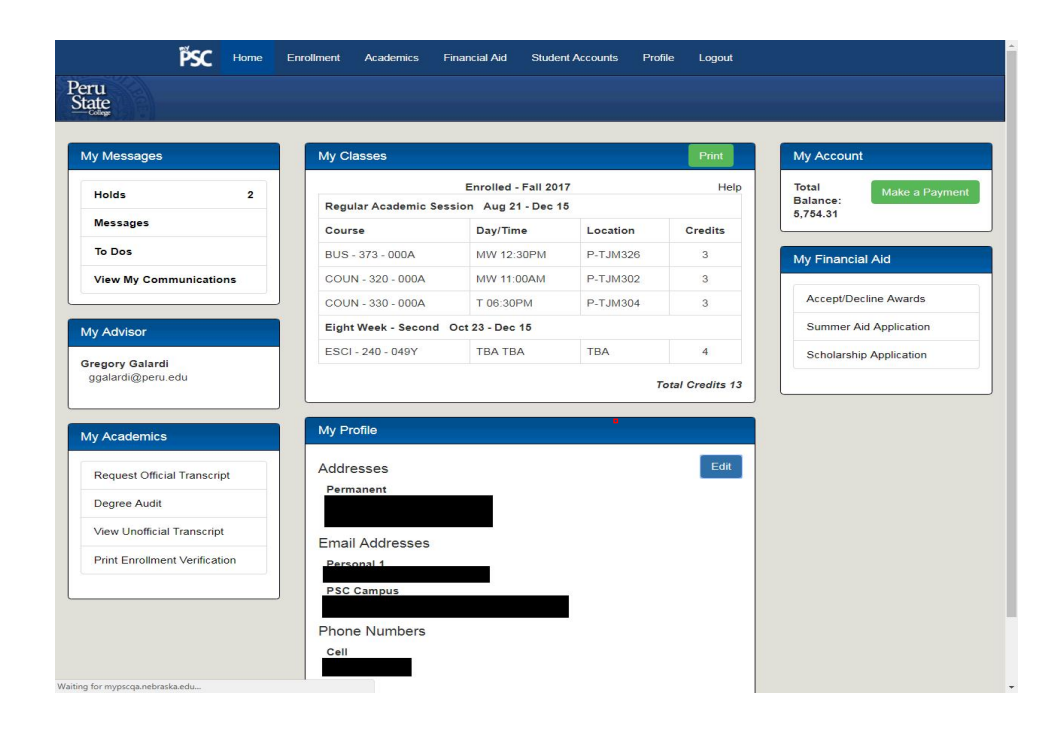

## Step 6

Click Enrollment to view:

\*Enrolled Classes \*Dropped Classes \*Student Groups \*Shopping Cart (enroll for classes)

| PSC Home                                                 | e Enrollment Academics Financial Aid Student Accounts Profile Logout |
|----------------------------------------------------------|----------------------------------------------------------------------|
| eru<br>State                                             |                                                                      |
| My Messages                                              | Terms                                                                |
| Holds 1                                                  | Summer 2017 Fall 2017                                                |
| Messages                                                 | Shopping Cart                                                        |
| To Dos                                                   | Checkout and Enroll                                                  |
| Communications                                           | Search by Class Nbr., Subject Catalog Nbr.                           |
| Student Groups                                           |                                                                      |
| Student Groups                                           | Enrolled Classes Print                                               |
| Group Description                                        | No enrolled classes for this term                                    |
| MBKB Mens<br>Basketball                                  |                                                                      |
| Student Records Office                                   | Dropped Classes                                                      |
| Phone                                                    | No dropped classes                                                   |
| (402) 872 - 2226<br>(402) 872 - 2415 (fax)               |                                                                      |
| Email<br>studentrecords@peru.edu                         |                                                                      |
| Mailing Address<br>Peru State College<br>Student Records | 1                                                                    |
| g for mypscqa.nebraska.edu                               |                                                                      |

# Step 7

Click the **Term** you want to view.

| ru<br>ate                                                                                    |       |                |                         |         |                     |                  |                              |          |              |                   |
|----------------------------------------------------------------------------------------------|-------|----------------|-------------------------|---------|---------------------|------------------|------------------------------|----------|--------------|-------------------|
| /ly Messages                                                                                 | Prog  | ram of St      | udy                     |         |                     |                  |                              |          |              |                   |
| Holds 1                                                                                      | Care  | er             | Plan                    | Mino    | r                   |                  | Degree                       | Program  | n            | Term              |
| Messages                                                                                     | Unde  | ergraduate     | Psycholog               | gy Drug | and Alcohol (       | Counseling       | Bachelor of Science          | Professi | onal Studies | Fall 2016         |
| To Dos                                                                                       |       |                |                         |         |                     |                  |                              |          |              |                   |
| Communications                                                                               | Trans | sfer Cred      | it                      |         |                     |                  |                              |          |              |                   |
| ERPA                                                                                         | Org   | ID O           | rg Name                 | Degree  | Degree<br>Name      | Earned<br>Date   | Source                       | Status   | From         | То                |
| lo active FERPA restrictions. If                                                             | 0005  | 1503 Po        | epperdine               | М       | Master 's<br>Degree | 06/01/2016       | Self-Reported<br>Information | Complete | 08/19/2013   | 06/29/2015        |
| ou would like to change your<br>estriction go to the Academics<br>ab then Manage My Account. | 0005  | i2801 So<br>Ba | outhwest<br>aptist Univ | м       | Master 's<br>Degree | 06/01/2016       | Self-Reported<br>Information | Complete | 01/05/2015   | 05/20/2016        |
| /anage My Account                                                                            |       |                |                         |         |                     |                  |                              |          |              |                   |
| Request Official Transcript                                                                  | My G  | rades          |                         |         |                     |                  |                              |          |              |                   |
| Parent   Guest Access                                                                        | Care  | er: Unde       | graduate                |         |                     | Fall 2017        |                              |          | Cumulative   | HEL<br>GPA: 3,90! |
| FERPA Restrictions                                                                           | Cou   | rse (          | Catalog Numl            | ber     | Title               |                  |                              | Course ( | Grade        | Credits           |
| User Preferences                                                                             | BUS   | :              | 373                     |         | Organizatio         | nal Behavior     |                              | TBA      |              | 3                 |
|                                                                                              | COU   | IN :           | 320                     |         | Assessmen           | t, Evaluation, a | and Ca                       | TBA      |              | 3                 |
|                                                                                              | cou   | IN S           | 330                     |         | Diversity Is:       | sues in Counse   | eling                        | TBA      |              | 3                 |
|                                                                                              |       |                |                         |         |                     |                  |                              |          |              |                   |

## Step 8

Click **Academics** to view:

\*Advisor Information \*FERPA Restrictions \*Previous Term(s) Grades \*Print Enrollment Verification \*Program of Study \*Request Parent/Guest Access \*Transfer Credit

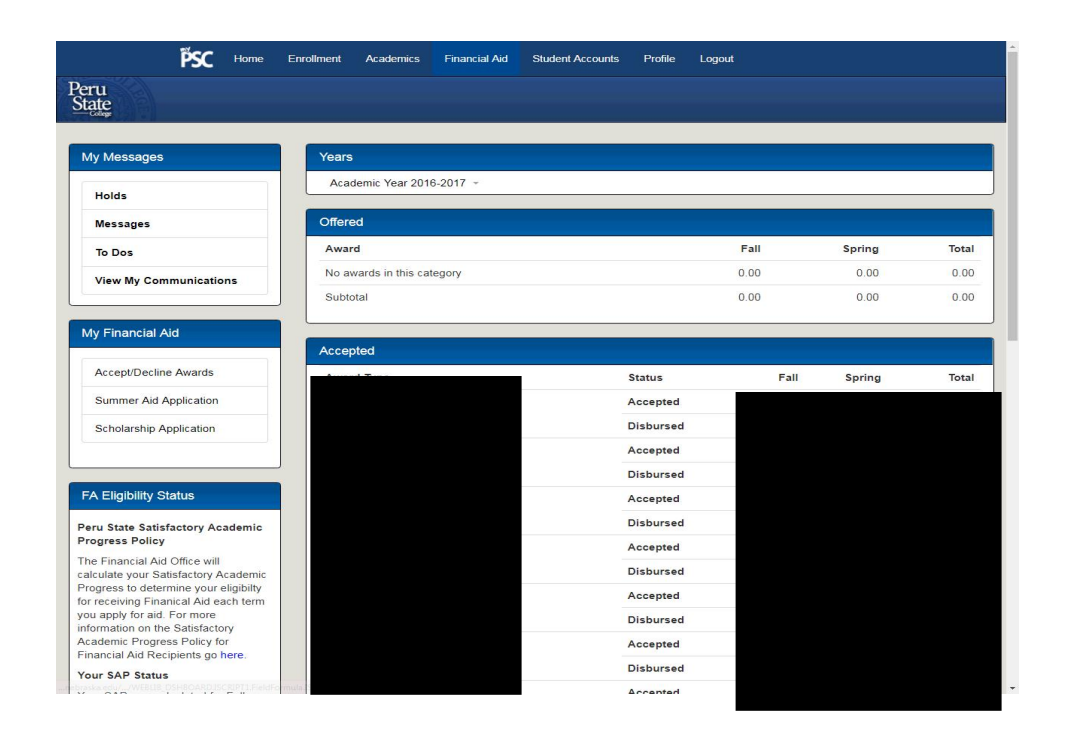

## Step 9

## Select Financial Aid to:

\*Accept/Decline Awards \*Scholarships \*View Awards \*View SAP Status

| PSC Home                                   | Enrollment Academics Financial Aid Student Accounts Profile Logout |                          |
|--------------------------------------------|--------------------------------------------------------------------|--------------------------|
| Peru<br>State                              |                                                                    |                          |
| College                                    |                                                                    |                          |
| My Messages                                | I Owe                                                              | View My Account          |
| Holds 1                                    | Total Balance: 6.754.31                                            | My Bills                 |
| Messages                                   | Make a Payment                                                     | Tax Information (1098T)  |
| To Dos                                     |                                                                    |                          |
| Communications 2                           | Invoices:                                                          | Links                    |
|                                            | PERU STATE 1000216285                                              |                          |
| Manage My Account                          |                                                                    | Billing and Payment Info |
| My Bank Info                               | Balance at Other Institutions                                      | Payment Plan Info        |
| Pay Degree Fee                             |                                                                    |                          |
| Pay Room Reservation Fee                   | You do not have a balance due at other Nebraska State Colleges.    |                          |
| Payment Plan - Enroll/Pay                  | Account Activity Print                                             |                          |
|                                            | *Note: Click on a line to see more details of the transaction      |                          |
| Business Office                            | Term                                                               |                          |
| Phone                                      | No Activity Found                                                  |                          |
| (402) 872 - 2211<br>(402) 872 - 2416 (fax) |                                                                    |                          |
| Email                                      |                                                                    |                          |
| Mailing Address                            |                                                                    |                          |
| Peru State College                         |                                                                    |                          |

## Step 10

## Select Student Accounts to:

\*Make a Payment \*Manage Banking Information \*Payment Plan Information \*View Account Activity \*View Account Balance \*View Bills \*View Tax Information (1098T)

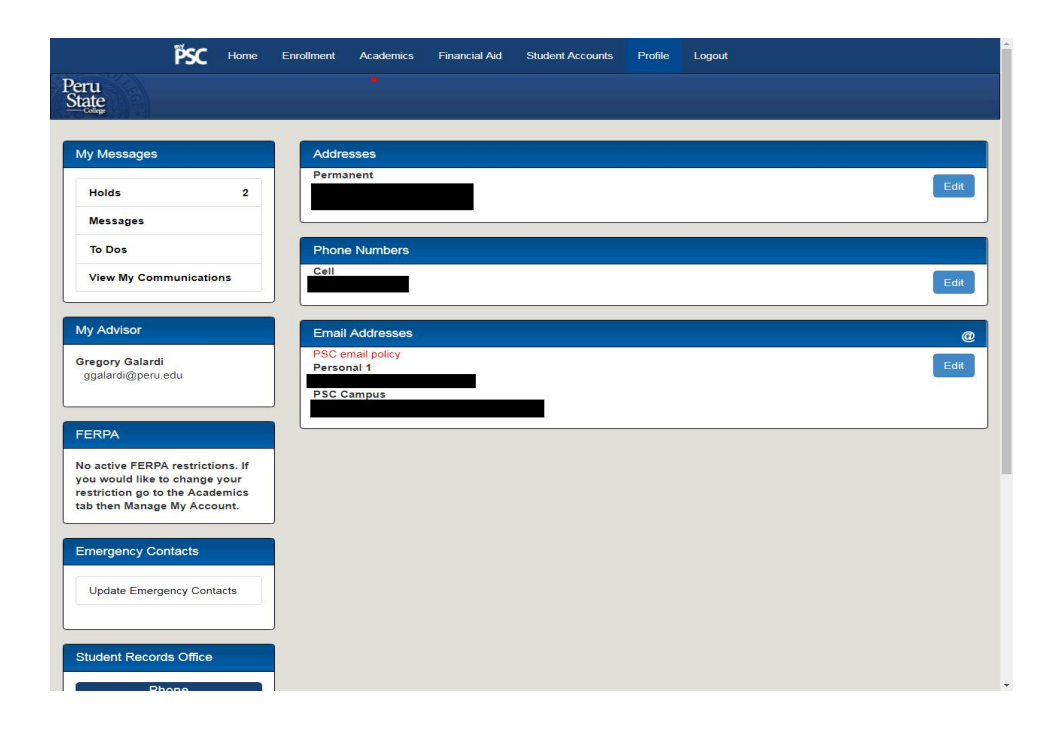

## Step 11

Select **Profile** to:

\*Edit Address, Email Address, Phone Numbers \*Update Emergency Contacts \*View FERPA Restrictions

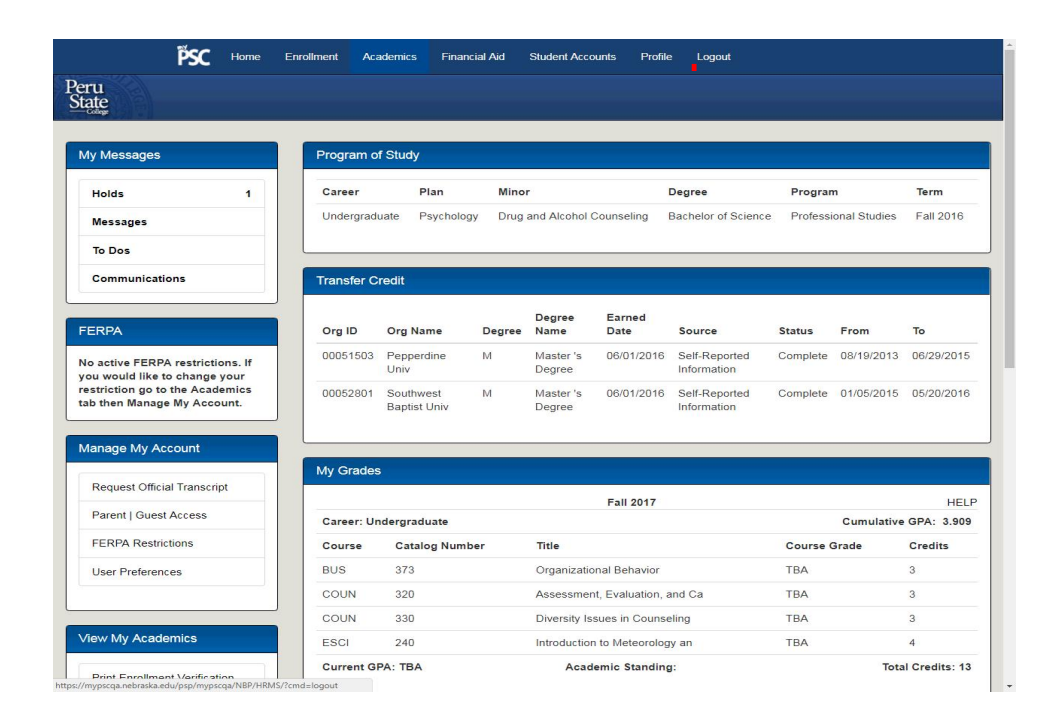

### Step 12

Select Logout to end your session. Important Note: Always log out of your myPSC when you are done.

| PERUSTATECOLLEGE                                                                                | 이 이 이 가 있는 것이 같아요. |
|-------------------------------------------------------------------------------------------------|--------------------|
| myPSC Login                                                                                     |                    |
| NUID                                                                                            |                    |
| 43775507                                                                                        |                    |
| Password                                                                                        |                    |
|                                                                                                 |                    |
| Enable Accessibility Mode                                                                       |                    |
| Log In                                                                                          |                    |
| Forgot Password                                                                                 |                    |
| For security reasons please for out and exit your web browser when you are finished accessing s | services that      |
| 7 require authentication                                                                        |                    |
|                                                                                                 |                    |
|                                                                                                 |                    |
|                                                                                                 |                    |
|                                                                                                 |                    |
|                                                                                                 |                    |
|                                                                                                 |                    |
|                                                                                                 |                    |
|                                                                                                 |                    |

Step 13

End of Procedure.